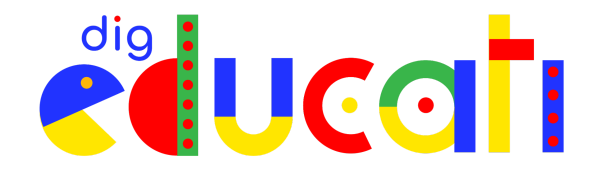

## Sono un Docente: come accedere a DigEducati.

In questo tutorial puoi trovare tutte le informazioni **per registrarti ed accedere alla Community di DigEducati**, che si trova sulla piattaforma <u>WeSchool</u>.

Da qui potrai conoscere e partecipare a tutti i servizi del progetto, interagire con gli altri partecipanti e trovare contenuti proposti dal Team DigEducati.

## Registrarsi a DigEducati

• **Compila poi il form con i tuoi dati personali**, accetta le condizioni di utilizzo della piattaforma (la prima spunta è obbligatoria, la seconda e la terza sono facoltative) e clicca sul tasto **REGISTRATI**:

| Registrazione                                                                                               |                                                                                                    | 😢 Italiano |
|----------------------------------------------------------------------------------------------------|----------------------------------------------------------------------------------------------------|------------|
| 🔊 Sei stato invitato da Andrea Ro                                                                           | ossi ad unirti a questo gruppo                                                                                                    |            |
| DigEducati     Progetto finanziato da Fondazione Caripio e Impresa     Sciale Con I Bambini     * 26 Membri | Completa la registrazione<br>per unirti al gruppo!<br>Nore Cognome<br>Email<br>Data di nascite<br>Password Cognome<br>Infaire del ristamenti e Weschool Sri, C.F. 07250%0988<br>Nuschool Sri, C.F. 07250%0988<br>Nuschool Sri, C.F. 07250%098<br>Nuschool Sri, C.F. 07250%098<br>Nuschool Sri, C.F. 07250%098<br>Nuschool Sri, C.F. 07250%098<br>Nuschool Sri, C.F. 07250%098<br>Nuschool Sri, C.F. 07250%098<br>Nuschool Sri, C.F. 07250%09<br>Nuschool Sri, C.F. 07250%09<br>Nuschool Sri, |            |
|                                                                                                    | * consenso necessario<br>REGISTRATI<br>Hai già un account? <u>Fai Login</u>                                                                                                    |            |
|                                                                                                    | Dopo aver letto le nostre <u>Domande frequenti</u> puoi scriverci per<br>assistenza tecnica a <u>support@weschool.com</u>                                                                                                    |            |

**ATTENZIONE** Se **hai già un profilo su <u>WeSchool</u>,** puoi utilizzarlo per partecipare a DigEducati.

Dalla pagina di registrazione, puoi cliccare su **"Hai già un account? Fai Login"** a fondo schermata ed inserire **le tue credenziali** per accedere alla Community:

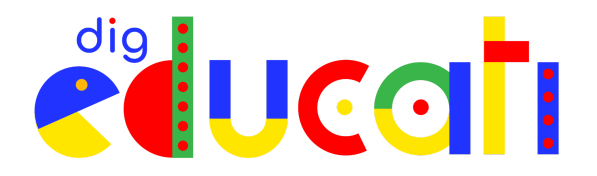

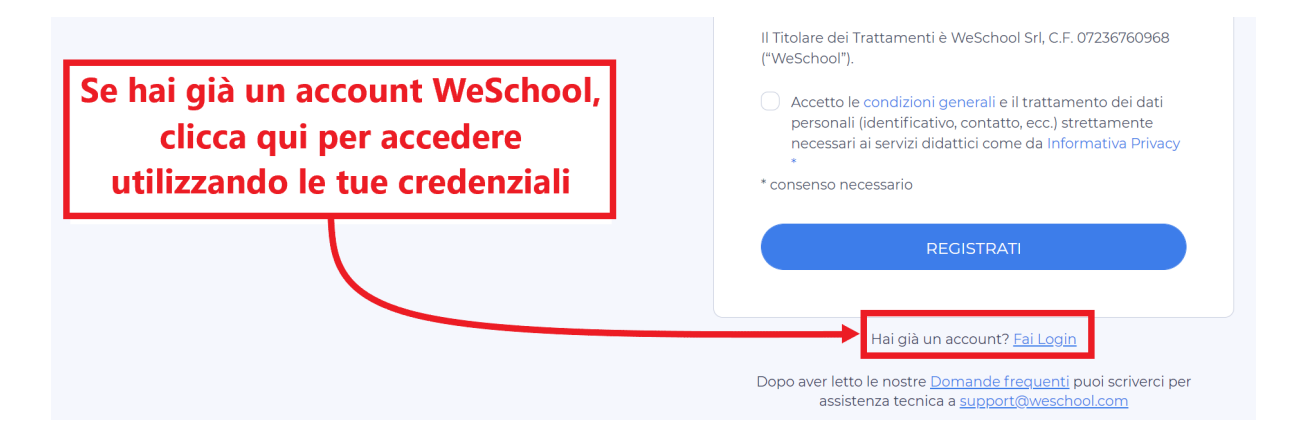

Riceverai ora una mail per completare la loro registrazione.
Apri la casella di posta elettronica (controlla anche nello spam!): troverai una mail con oggetto "Conferma registrazione WeSchool"; aprila e clicca su "Conferma Registrazione".

## Accedere a DigEducati

Una volta creato e confermato il tuo account, **potrai accedere da questa pagina**: <u>https://app.weschool.com/#login</u>.

| Accedi a WeSchool                                                                                               |                                                                                                    | 🔇 Italiano |
|----------------------------------------------------------------------------------------------------|----------------------------------------------------------------------------------------------------|------------|
|                                                                                                    | Accedi ora <b>a WeSchool!</b>                                                                                                    |            |
|                                                                                                    | Email o username                                                                                                    |            |
| MESCHOOL                                                                                                    | ACCEDI                                                                                                    |            |
| VESCHOUL                                                                                                    | Hai dimenticato la password?                                                                                                    |            |
| in the second second second second second second second second second second second second second second second | REGISTRATI                                                                                                    |            |
|                                                                                                    | Dopo aver letto le nostre Canada a superior de la solution de la superior de la solution de la solutione de la solution de la solutione de la solution de la |            |

Assicurati di scrivere correttamente il tuo username (cioè l'indirizzo email con cui sei registrato) senza aggiunta di spazi e di inserire correttamente la tua password, incluse eventuali lettere maiuscole e minuscole.

**CONSIGLIO PRATICO** Se in fase di registrazione o accesso hai dubbi o difficoltà, **puoi rivolgerti al Team di assistenza, scrivendo una mail a <u>support@weschool.com</u>.**